# 진로취업지도 온라인 교육 수강 매뉴얼

#### 교수님, 선생님들이 학생들의 진로·취업 관련하여 지도하시는데 도움이 되는 교육과정을 안내해드립니다.

교육을 수강하신 경우 수료증을 메일(jiv1492@ajou.ac.kr, 전민우)로 제출해주시기를 부탁 드립니다. \*수료증 제출 시 선택교육점수 3점 부여(직원에 한함)

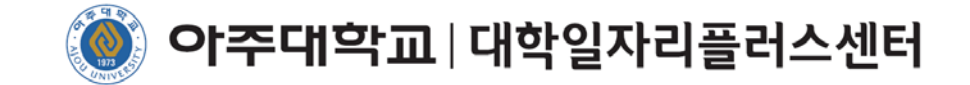

### 1. 교육수강 사이트(사이버진로교육센터) 가입

- 사이버진로교육센터 사이트 회원 가입(<u>https://www.work.go.kr/cyberedu/main.do</u>) \*워크넷과 사이버진로교육센터 통합회원 가입

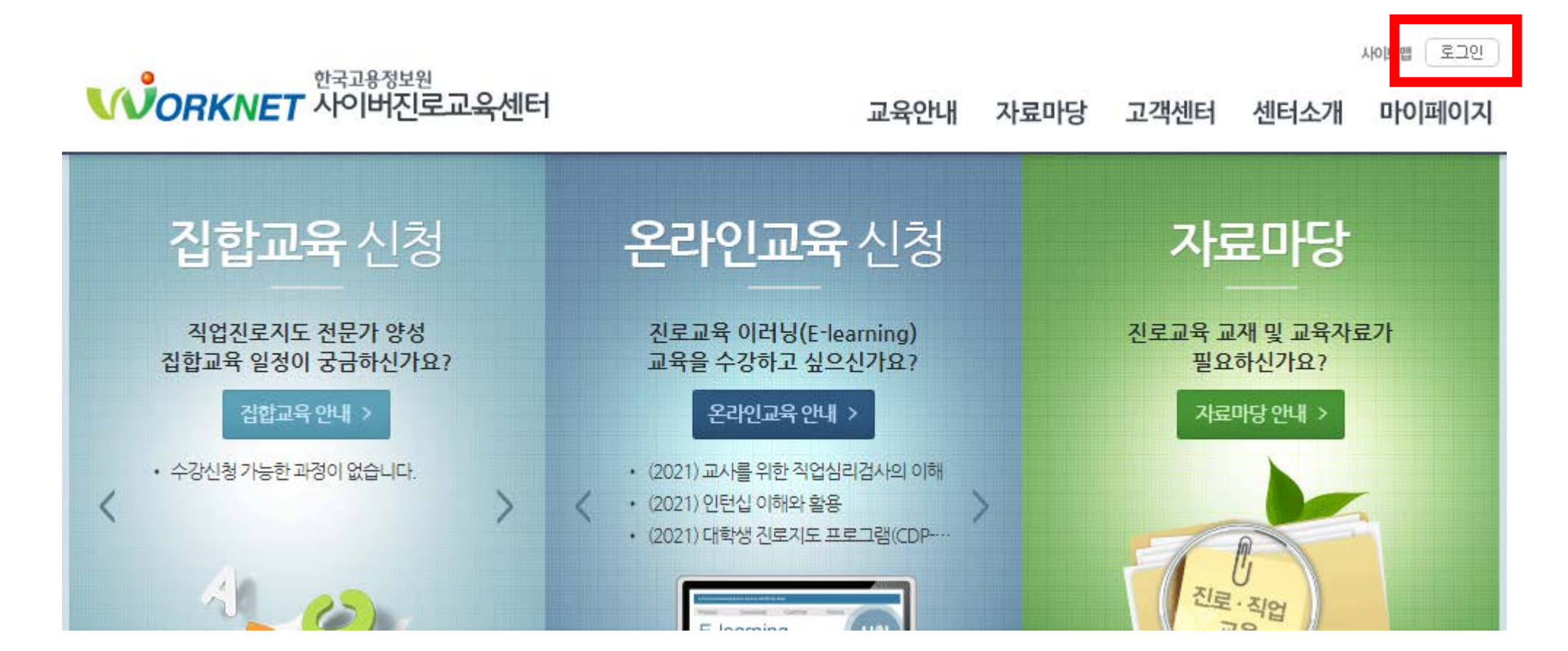

### 1. 교육수강 사이트(사이버진로교육센터) 가입

- 사이버진로교육센터 사이트 회원 가입(<u>https://www.work.go.kr/cyberedu/main.do</u>)
  - \*워크넷과 사이버진로교육센터 통합회원 가입

| 한국고원                 |                                                            |                                                                |                         |                    |                                                                                                    |                                                                                                    | 요그인 말릐에서          |
|----------------------|------------------------------------------------------------|----------------------------------------------------------------|-------------------------|--------------------|----------------------------------------------------------------------------------------------------|----------------------------------------------------------------------------------------------------|-------------------|
| <b>VORKNET</b> APPle | 버신로교육센터                                                    |                                                                | 교육안내                    | 자료마당               | 고객센터                                                                                                    | 센터소개                                                                                                    | 마이페이지             |
| 회원정보                 | #> <sup>j</sup> > <sup>j</sup> 約8 <sup>k</sup> >로그인<br>로그인 |                                                                |                         |                    | Restance of the second second | an and a second second se                                                                                                    | 24.84             |
| 회원가입                 |                                                            |                                                                |                         |                    | 109                                                                                                    | Member                                                                                                    | S                 |
| 아이디/비밀번호찾기           |                                                            |                                                                |                         |                    |                                                                                                    | and a second second sec | L.                |
| 로그인 >                | <b>0</b>                                                   | 아이디<br>비밀번호                                                    | ✔ 키보드보안 적용<br>회원로그인이 필요 | ද<br>한서비스입니다. (    | 아이디와 비밀번호                                                                                                    | 로그인                                                                                                    |                   |
|                      | 아직 워크넷 회원이 아니<br>유크넷 회원으로 기<br>비롯하여 다양한 히<br>지금 워크네 우리에    | 세요?<br>가입하시면 구인/구직 서<br>예택을 받으실 수 있습니<br>이 취원 으로 가이하세요<br>회원가입 | 1비스를<br>I다.<br>·        | 아이디 또는 이 유다. 또는 비밀 | 비밀번호를 잊.<br>전화, 아이핀으로<br>- 비밀번호 재설정<br>- 번호는 확인 후 사<br>아이디/비                                                                                                    | 으셨나요?<br>본 본인확인 후 아이<br>이 가능합니다.<br>배로운 비밀번호로<br>미밀번호 찾기                                                                                                    | 디 찿기<br>.재설정 하세요. |

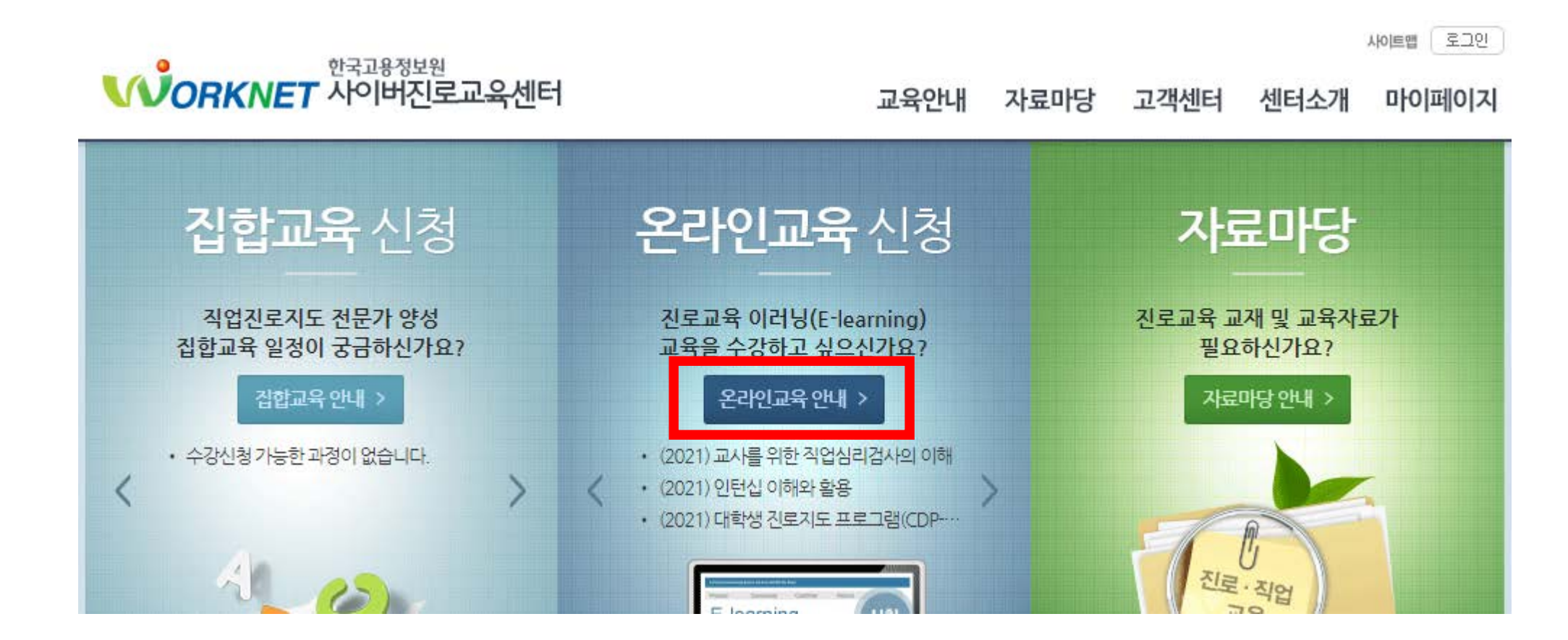

- 로그인 후 메인화면에서 '온라인교육 안내' 클릭

#### 2. [(2021) 대학교수, 교직원을 위한 청년 진로·취업지도 온라인 강의] 수강

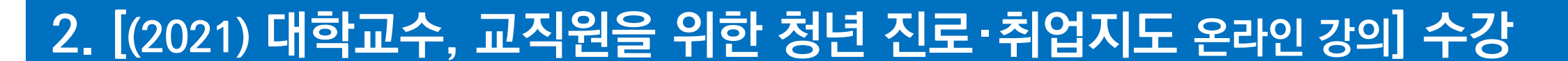

#### - 과정명에 '교직원' 입력 후 검색

고용노동서비스 One-ID -

| 교육안내    | 1) <sup>2</sup> 2 2 2 2 2 2 2 2 2 2 2 2 2 2 2 2 2 2                                           |
|---------|-----------------------------------------------------------------------------------------------|
| 집합교육    | 온라인교육 수강신청은 목록의 [수강신청] 버튼이나 상세내용의 [수강신청] 버튼으로<br>하실 수 있습니다.                                   |
| 온라인교육 > | 목록의 '과정명'을 클릭하시면 해당 교육에 대한 자세한 내용을 확인하실 수 있습니다.<br>수강신청 후 [마이페이지→수강중인교육] 에서 강의실 입장하여 시청가능합니다. |

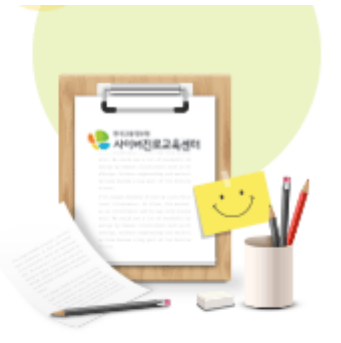

| 전체    청소년    청년    중장년    기타 | 합하기 > |
|------------------------------|-------|
|------------------------------|-------|

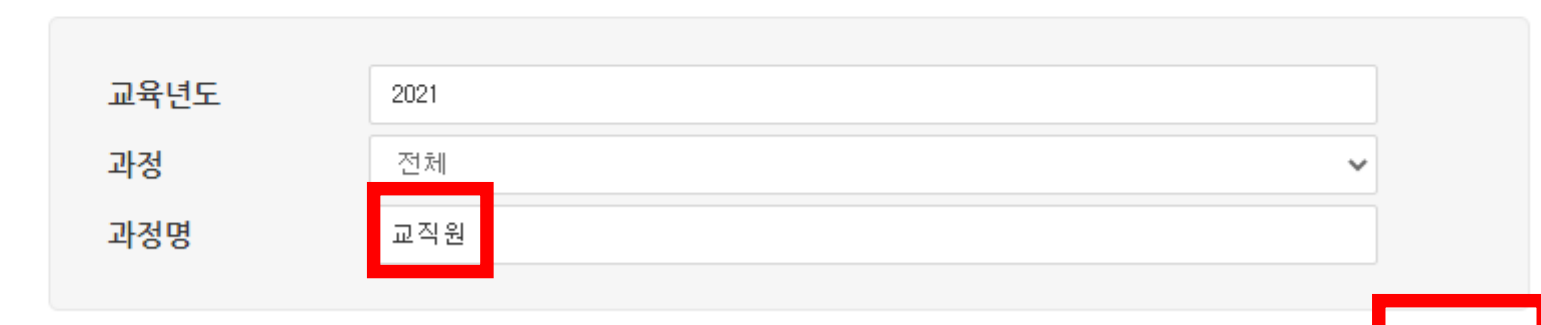

## 2. [(2021) 대학교수, 교직원을 위한 청년 진로·취업지도 온라인 강의] 수강

#### - 2021 대학교수, 교직원을 위한 청년 진로·취업지도 온라인 강의(1), (2) 수강신청

| 전체 청소년                                                                           | 청년 중장년 기타                                                                                                    |
|----------------------------------------------------------------------------------|----------------------------------------------------------------------------------------------------|
|                                                                                  |                                                                                                    |
| 교육년도                                                                             | 2021                                                                                                    |
| 과정                                                                               | 전체 🗸                                                                                                    |
| 과정명                                                                              | 교수                                                                                                    |
|                                                                                  | 검색                                                                                                    |
| 총 <mark>3</mark> 개의 게시물이 있습니다                                                    | 10개씩 보기 ✔ 보기                                                                                                    |
| 총 3 개의 게시물이 있습니다<br>(2021) 대학교수, 교<br>교육시간 : 3시간   수료증 :<br>신청기간 : 2021.01.01~20 | 10개씩 보기 	 보기<br>직원을 위한 청년 진로·취업지도 온라인 강의(1) (01.01 - 12.31)<br>: 발급가능   모집인원 : 999999명<br>221.12.31   교육기간 : 2021.01.01~2021.12.31 |

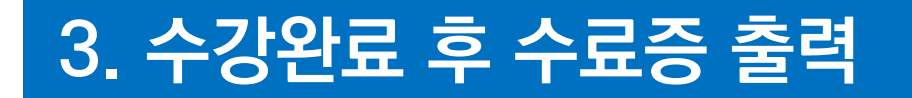

| 마이페이지 '수료             | 이력조회'에서                               | 수료증 출력                                                    |             |
|-----------------------|---------------------------------------|-----------------------------------------------------------|-------------|
| 마이페이지                 | ····································· | <sup>حق</sup><br>2                                        | an and an   |
| 수강중인교육                | 수료증발급 과정에 한해 -<br>수료증 출력 화면이 보이지 않    | 수료증을 출력하실 수 있습니다.<br>많을 경우 관련 안내글을 확인하여 주시기바랍니다.          | 32.8        |
| 수료이력조회 >              |                                       |                                                           |             |
| 사후과정조회                | ● 수료이력                                |                                                           |             |
| 과정커뮤니티                | 교육년도                                  | 2021 🗸                                                    |             |
| 관심과정                  | 과정유형<br>과정명                           | ● 전체 ○ 온라인교육 ○ 집합교육                                       |             |
| 고용노동서비스 One-ID 통합하기 > |                                       |                                                           | 검색          |
|                       |                                       |                                                           |             |
|                       | 번호                                    | 교육과정                                                      | 수료상태        |
|                       | 온라인교육<br>수료증 발급과정                     | (2021) 대학교수, 교직원을 위한 청년 진로·취업지도 온라인 강의(1) (01.01 ~ 12.31) | 수료<br>수료증인쇄 |

### 3. 수강완료 후 수료증 출력

#### - 가입 시 소속을 입력하지 않은 경우 '소속변경' 클릭 ➡ 소속에 '아주대학교' 입력

#### 마이페이지 수료이력 조회 수료증발급 과정에 한해 수료증을 출력하실 수 있습니다. 수강중인교육 <u>수료증 축력 하면이 보이지 않을 경우 관련 안내금을 확인하여 주시기바랍니다</u> $\times$ 🍤 https://www.work.go.kr/cyberedu/cyb/mypage/course/compl... — 🗌 수료이력조회 https://www.work.go.kr/cyberedu/cyb/mypage/course/complete/retr... 사후과정조회 온라인교육 (2021) 대학교수, 교직원을 위한 청년 진로·취업지도 온라인 강 의(1)(01.01-12.31) 과정커뮤니티 수료증에 출력될 소속을 선택하여 주십시오 관심과정 소속없음 닫기 소속변경 인쇄 고용노동서비스 One-ID 통합하기 > 검색 번호 교육과정 수료상태 수료 **온라인교육** (2021) 대학교수, 교직원을 위한 청년 진로·취업지도 온라인 강의(1) (01.01 ~ 12.31) 수료증 발급과정 수료증인쇄

### 3. 수강완료 후 수료증 출력

#### - 프린터 이모티콘 클릭 후 'PDF로 저장' 선택

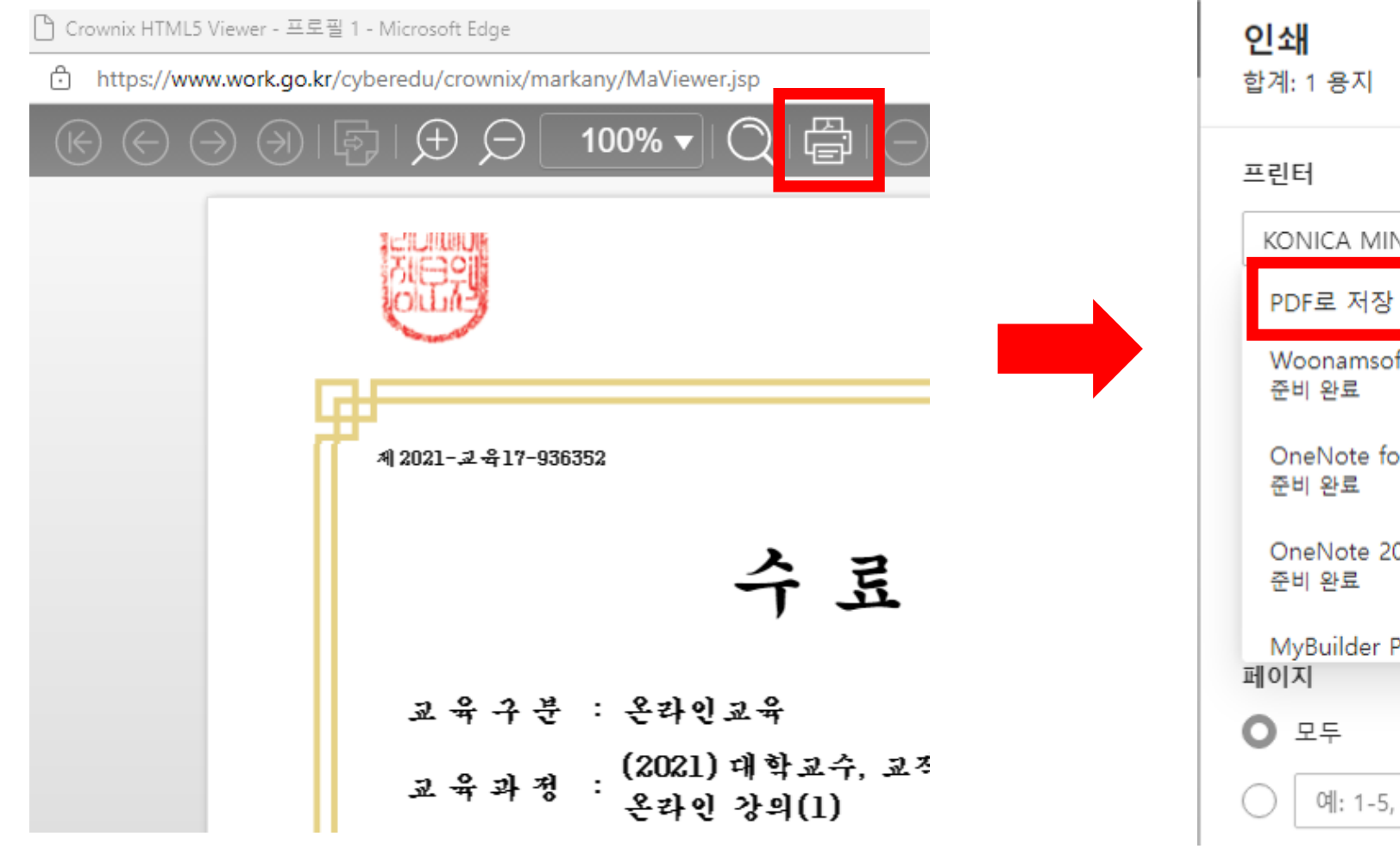

| <b>쇄</b><br>예: 1 용지                 | ?   |                      |
|-------------------------------------|-----|----------------------|
| ·<br>1<br>터                         | î F | 40001 - 11 \$117     |
| ONICA MINOLTA 423Series             | ~   | 42041- <b>24</b> 17- |
| PDF로 저장                             | -   |                      |
| Voonamsoft Document Writer<br>준비 완료 |     | 四年 チャ                |
| DneNote for Windows 10<br>되니 아르     |     | 교육과지                 |
|                                     |     | 수강신청                 |
| OneNote 2013으로 보내기<br>준비 완료         |     | <u> ት ደ ዓ</u>        |
| AyBuilder PDF Writer                | -   | 교육시극                 |
| 기지                                  |     | 소 속                  |
| 모두                                  |     | 성명                   |
| 예: 1-5, 8, 11-13                    |     |                      |

#### 4. 수료증 출력 후 담당자(대학일자리+센터 전민우) 이메일 발송

### - 수료증 출력 후 대학일자리+센터 담당자 이메일로 수료증 송부

(담당자: 전민우, 이메일: jiv1492@ajou.ac.kr)

| 제2021-교육11 | 936352                                                           | L                        |
|------------|------------------------------------------------------------------|--------------------------|
|            | 수료증                                                              |                          |
| 교육구        | : 온라인교육                                                          |                          |
| 교육과        | : (2021) 대학교수, 교직원을 위한 청년 진<br>은라인 강의(1)                         | 로·취업지도                   |
| 수강신철       | 일 : 2021년 11월 03일                                                |                          |
| 4 I        | : 2021년 11월 03일                                                  |                          |
| 교육시        | : 3시간                                                            |                          |
| <u>ځ</u>   | : 아주대학교                                                          |                          |
| 1          | : 전민우                                                            |                          |
| 4          | 하께서는 상기와 같이 한국고용정보<br> 버진로교육센터에서 실시한 교육과7<br>수료하였으므로 이 증서를 수여합니다 | 년<br>년 <del>월</del><br>· |
|            | 2021년 11월 03일                                                    |                          |
|            | 한 국 고 용 정 보 원                                                    |                          |
|            |                                                                  |                          |